## Descrição da melhoria

Foi implementado o processo de assinatura digital de documentos no módulo 'Ética e Disciplina' baseado na funcionalidade do módulo 'Secretaria', onde é possível assinar digitalmente múltiplos documentos.

## Modelo de Documento

**Caminho:** Segurança >> Modelos de Documentos Automáticos >> Modelos >> Tela Modelos de Documento >> Geral:

| D Ética e Disciplina                 | Fiscalização Comissi | ies Jurídico Secreta           | ria Conselha Pleno P | rotocolo Cadastros Fir | anceiro Integração Contábil Eleiçõ | es Suporte Segurança 🕽 4 🐗              | 🙆 🤷 Suporte BR.Conselhos |  |  |
|--------------------------------------|----------------------|--------------------------------|----------------------|------------------------|------------------------------------|-----------------------------------------|--------------------------|--|--|
| Nodelos de Documenti ×               | Modelos Campo        | s Funções                      |                      |                        |                                    |                                         |                          |  |  |
| Modelos de Documentos<br>Automáticos | 🖇 Funções • Visi     | 🕴 Funções • Visualizar 🏢 Todos |                      |                        | trar                               | <b>.</b>                                | Titros Avançados 🔘 Novo  |  |  |
|                                      | Nome+                | Nome +                         |                      | Arquivo                |                                    | Identificador                           | Módulo                   |  |  |
|                                      | 130                  |                                |                      | ✓ auto                 |                                    | ×                                       | Ética e Dist 🛩 🗙         |  |  |
|                                      | [ 🖉 - Certidão - D   | Distribuição automática 🔫      | Gertidão             | CI - Certidão - Distr  | thuiçilo automática.xml            | CI - Certidão - Distribuição automática | Ética e Disciplina       |  |  |
| Modelos de Documento                 | )                    |                                |                      |                        |                                    |                                         | ×                        |  |  |
| Salvar Co Salvar e Fe                | echar 🔒 Excluir 🇔 Fe | char                           |                      |                        |                                    | 💮 Modo Des                              | ign 🚔 Imprimir • 💮 Log   |  |  |
| Ver Co                               | 4 Identificador      | CI - Certidão - Distri         | buição automática    |                        |                                    |                                         |                          |  |  |
| Geral                                | Nome                 | CL. Cartifica . Distri         | Buicks automática    |                        |                                    |                                         |                          |  |  |

- Configurar o modelo de documento, para que o processo de assinatura digital do documento ocorra corretamente:
- **Tipo de geração:** PDF(COM assinatura digital).
- **Assinatura Digital >> Certificado:** Relator.

|                                  |                      |                                             |         |                   |                       |                              |        |              | ×     |
|----------------------------------|----------------------|---------------------------------------------|---------|-------------------|-----------------------|------------------------------|--------|--------------|-------|
| Modelos de Documento             |                      |                                             |         |                   |                       |                              |        |              |       |
| Permite criar/alterar modelos de | e documento          |                                             |         |                   |                       |                              |        |              |       |
| 🔚 Salvar 🗖 Salvar e Fechar       | 😼 Excluir 🗔 Fechar   |                                             |         |                   |                       | 💮 Modo C                     | Design | 🚔 Imprimir 💌 | 😨 Log |
|                                  | Identificador        | CI - Certidão - Distribuição automática     |         |                   |                       |                              |        |              |       |
| Geral                            | Nome                 | CI - Certidão - Distribuição automática     |         |                   |                       |                              |        |              |       |
| Lista do Filtro                  | Módulo               | Ética e Disciplina                          |         | Tipo              | Certidão              |                              |        |              | ~     |
| Locais de Vinculo                | Arquivo              | CI - Certidão - Distribuição automática.xml |         |                   |                       |                              |        |              | ×     |
|                                  | Tipo de geração      | PDF (COM assinatura digital)                | ¥       | Tipo de Documento | Tipo de Documento TED |                              |        |              | ×     |
|                                  | Tipo de Assunto      |                                             | ×       | Guardar arquivo   | V                     | Guardar arquivo<br>unificado |        |              |       |
|                                  | Filtro               | SC00016                                     |         |                   |                       |                              |        |              |       |
|                                  | Assinatura Digital - |                                             |         |                   |                       |                              |        |              |       |
|                                  | Certificado          | Relator                                     | * ×     |                   |                       |                              |        |              |       |
|                                  | Quantidade de regi   | stros para retorno na pesquisa              |         |                   |                       |                              |        |              |       |
|                                  |                      |                                             | 1.000 🗘 |                   |                       |                              |        |              |       |
|                                  | Quantidade de regi   | stros para agendamento                      |         |                   |                       |                              |        |              |       |
|                                  |                      |                                             | 1.000 🗘 |                   |                       |                              |        |              |       |
|                                  |                      |                                             |         |                   |                       |                              |        |              |       |

## Trâmites

Caminho: Ética e Disciplina >> Tipos de trâmites >> Tela Tipos de Andamento:

| 🗠 BR CONSEL                     | .HUS                                       |                                 |                    |                       |                    |             |                     |                    |                      |   |
|---------------------------------|--------------------------------------------|---------------------------------|--------------------|-----------------------|--------------------|-------------|---------------------|--------------------|----------------------|---|
| K Home Defensor Dativo          | Eventos GED Ética                          | e Disciplina Fiscalização       | Comissões Jurídico | Secretaria Conselho P | leno Protocolo (   | Cadastros F | inanceiro Integraçã | io Co 🕽 + 🦪 🙆 🌡    | Suporte BR.Conselhos |   |
| Tipos de trâmites 🛛 🖌 🤞         | 🕴 Funções 🔹 Visualiza                      | r 🖪 Todos                       |                    | Y Filtrar             |                    |             |                     | Tiltros            | Avançados 🔘 Novo 🤺   | 3 |
| Tipos de trâmites               | Descrição -                                |                                 |                    |                       |                    |             | Fase                | Processo Instância | Campo informado      |   |
|                                 | Certidão de Distribuiç                     | ão Automática                   |                    |                       |                    | ×           |                     |                    | ~                    |   |
|                                 | <ul> <li>Certidão de Distribuiç</li> </ul> | jão Automática                  |                    |                       |                    |             | Julgamento - TED    |                    |                      |   |
|                                 |                                            |                                 |                    |                       |                    |             |                     |                    | ×                    |   |
| Tipos de Andamento              |                                            |                                 |                    |                       |                    |             |                     |                    |                      | 1 |
| Permitir criar/alterar Tipos de | Andamento Processual                       |                                 |                    |                       |                    |             |                     |                    |                      |   |
| 🔚 Salvar 🕞 Salvar e Fechar      | 🛭 😼 Excluir 🏹 Fechar                       |                                 |                    |                       |                    |             |                     | Modo Design        | 🚔 Imprimir 🔹 🍖 Log   | 4 |
|                                 | Descrição                                  | Certidão de Distribuição Automa | ŝtica              |                       |                    |             |                     |                    |                      |   |
| Geral                           | Fase                                       | Julgamento - TED                |                    | ×                     | Processo Instância |             |                     |                    | ×                    |   |

 Configurar o Tipo de Trâmite que será utilizado no processo para realizar o processo de assinatura digital:

- Exige Instância no Processo: Marcar
- Modelo de documento: Adicionar o modelo configurado no 'Modelos de documento'.
- Assinar Múltiplos Documentos: Marcar.
- **Permite designação de membro:** Marcar.

|                                   |                                     |                                         |     |                                    |              |             |              | ×     |
|-----------------------------------|-------------------------------------|-----------------------------------------|-----|------------------------------------|--------------|-------------|--------------|-------|
| Tipos de Andamento                |                                     |                                         |     |                                    |              |             |              |       |
| Permitir criar/alterar Tipos de A | Andamento Processual                |                                         |     |                                    |              |             |              |       |
| 🔚 Salvar 🗔 Salvar e Fechar        | 🐻 Excluir 🍙 Fechar                  |                                         |     |                                    |              | Modo Design | 🚔 Imprimir 🔹 | 🔁 Log |
| •                                 | Descrição                           | Certidão de Distribuição Automática     |     |                                    |              |             |              |       |
| Geral                             | Fase                                | Julgamento - TED -                      | - × | Processo Instância                 |              |             |              | ×     |
|                                   | Exige Instância no<br>Processo      |                                         |     | Tipo                               | Selecione    |             |              | v ×   |
|                                   | Divulga Web                         |                                         |     | Ativo                              | V            |             |              |       |
|                                   | Incluir o processo em<br>uma sessão | <u>1</u>                                |     | Divulgar observações<br>do trâmite | V            |             |              |       |
|                                   | Modelo de documente                 | CI - Certidão - Distribuição automática | - × | Situção                            | Em Andamento |             |              | ×     |
|                                   | Assinar Múltiplos<br>Documentos     |                                         |     | Trâmite lançado na                 | _            |             |              |       |
|                                   | Permite gerar tarefa                |                                         |     | Permite designação<br>de membros   |              |             |              |       |
|                                   | Designação<br>automática            | 8                                       |     |                                    |              |             |              |       |
|                                   | Alertas                             |                                         |     |                                    |              |             |              |       |
|                                   | Destinatário alerta                 | Selecione                               | / × |                                    |              |             |              |       |
|                                   | Motivo de alerta                    | · · ·                                   | - × |                                    |              |             |              |       |
|                                   | Prazo por trâmite -                 |                                         |     |                                    |              |             |              |       |
|                                   | Controlar prazo por<br>tramite      | [1]                                     |     |                                    |              |             |              |       |
|                                   | Andamento Automá                    | tico                                    |     |                                    |              |             |              |       |
|                                   | Campo informado                     | Selecione                               | / X |                                    |              |             |              |       |

## • Permite também, a configuração do processo de 'Designação automática' de membros.

| Permitir criar/alterar Tipos de i | Andamento Processual                 |                                           |                                    |                                   |              |                  |                  |
|-----------------------------------|--------------------------------------|-------------------------------------------|------------------------------------|-----------------------------------|--------------|------------------|------------------|
| 📑 Salvar 🗔 Salvar e Fechar        | Excluir 🕞 Fechar                     |                                           |                                    |                                   |              | 🖓 Hodo Design  🚇 | Imprimir + 😭 Log |
| 4                                 | Descrição                            | Certidão de Distribuição Automática - TED |                                    |                                   |              |                  |                  |
| Geral                             | Fase                                 | Julgamento - TED                          | x                                  | Processo Instância                |              |                  | - ×              |
|                                   | Exige Instância no<br>Processo       | V                                         |                                    | Tipo                              | Selecione    |                  | * ×              |
|                                   | Divulga Web                          |                                           |                                    | Ativo                             | <b>V</b>     |                  |                  |
|                                   | Induir o processo em<br>uma sessão   | m [11]                                    | Divulgar observações<br>do trâmite | Jes 📝                             |              |                  |                  |
|                                   | Modelo de documento                  | CI - Certidão - Distribuição automática   | ×                                  | Situção E<br>Permite gerar tarefa | Em Andamento |                  | - ×              |
|                                   | Trâmite lançado na<br>proxima sessão |                                           |                                    |                                   | 13           |                  |                  |
|                                   | Permite designação<br>de membros     |                                           |                                    | Designação<br>automática          | V            |                  |                  |
| 0                                 | Assinar Multiplos<br>Documentos      | N.                                        |                                    |                                   | _            |                  |                  |

# Processo de Assinatura Digital

-

**Caminho:** Ética e Disciplina >> Processos >> Processos >> Funções >> Registrar ações no processo:

| BR CONSE                | LHOS                                 |
|-------------------------|--------------------------------------|
| Home Defensor Dativo    | Eventos GED Ética e Disciplina Fisca |
| Pesquisar página 4      | Processos Processos                  |
| Processos               | Funções Visualizar 📑 Todos           |
| Tipos de Processos      |                                      |
| Tipos de trâmites       | Excluir                              |
| Fases Processuais       | 🚔 Impressão rápida                   |
| Enquadramento Legal     | Distribuis para avaliação do Delator |
| Penalidades             | Distribuir para availação do Relator |
| Consulta de Penalidades | Mudar Relator Principal              |
| Notificações            | Registrar ações no processo          |

- Para realizar o processo de assinatura digital, na tela Registrar ações no processo, é necessário informar os campos:
- **Trâmite:** Informar o Trâmite que foi criado.
- Tipo designação: Informar o tipo de designação.
- Instância: Informar a instância.
- Membro designado: Informar o membro designado.

|                      |                                                            | <u> </u>  |                            |       |     |
|----------------------|------------------------------------------------------------|-----------|----------------------------|-------|-----|
| Registrar açõe       | s nos processos                                            |           |                            |       |     |
| Permite o registro d | e ações nos processos.                                     |           |                            |       |     |
| Registrar Trâmite    | Registrar Decisão Registrar Penalidades Regisrar Infrações |           |                            |       |     |
| Gerar para sek       | lecionados 📑 Gerar para todos 🗔 Fechar                     |           |                            |       | A   |
| Lançamento de trá    | imite                                                      |           |                            |       |     |
| Trâmite              | Certidão de Distribuição Automática                        | Data      | 27/12/2019 15:52           | 📰 até | 😇 × |
| Tipo designação      | Conselheiro Revisor                                        | Instancia | Instância - Administrativo |       | -   |
| Membro designado     | SUPORTE BRCONSELHOS                                        |           |                            |       |     |
| Destinatário         |                                                            |           |                            |       |     |
|                      |                                                            |           |                            |       | *   |

**OBS:** Caso o tipo de trâmite esteja configurado para designação de membros '**Automática**', será necessário informar apenas os campos: **Trâmite e Tipo designação.** O sistema definirá automaticamente a instância e o membro designado.

| Reg  | istrar Trâmites    | Registrar Decisão Registrar Penalidades Regisrar Infrações |              |                  |       |       |   |
|------|--------------------|------------------------------------------------------------|--------------|------------------|-------|-------|---|
|      | Gerar para seleció | onados 🕞 Gerar para todos 📮 Fechar                         |              |                  |       |       | ^ |
| Lang | camento de trâmi   | ite                                                        |              | -                |       |       |   |
| Trâ  | mite               | Certidão de Distribuição Automática - TED                  | Data         | 11/02/2020 08:45 | 💷 até | 📑 × 📰 |   |
| Tipo | o designação       | Juiz Vista                                                 |              |                  |       |       |   |
| Dest | tinatário          |                                                            |              |                  |       |       |   |
| Rela | ator               |                                                            | Departamento |                  |       | •••   |   |

• Selecionar os processos para os quais se deseja realizar a geração do trâmite:

| Filtros           |                |         |             |                |             |       |                            |                    |  |  |
|-------------------|----------------|---------|-------------|----------------|-------------|-------|----------------------------|--------------------|--|--|
| Data processo     | 01/10/2019     | 📧 × até | 📧 × 🛤       | ino            |             | 0 até |                            | Ô                  |  |  |
| Nº Processo       |                |         | т           | lipo processo  | Selecione   |       |                            | ¥ X                |  |  |
| Situação          | Selecione      |         | v x ú       | iltimo trâmite | Selecione   |       |                            | ~ ×                |  |  |
| Última fase       | Selecione      |         | v × 1       | râmite         | Selecione   |       |                            | ~ ×                |  |  |
| Fase              |                |         | - x (       | Itimo Relator  | Celerinne   |       |                            | • × ·              |  |  |
|                   |                |         |             |                |             |       |                            | Limpar 🦂 Localizar |  |  |
| Nome              |                |         | Nº Inscriçã | 0              | Nº Processo | Ano   | Tipo processo              | Situação           |  |  |
| ACIR HENRIQUE     | E TRUPPEL      |         | 114866-ENF  |                | 1319        | 2019  | Processo Ético             | Em Andamento       |  |  |
| Mariano mario m   | nafioso        |         |             |                | 1320        | 2019  | Denúncia                   | Em Andamento       |  |  |
| JOANA MAFFEZZ     | 2011           |         | TST-46059   |                | 1321        | 2019  | Processo Ético             | Em Andamento       |  |  |
| Robson Maffezzo   | ali            |         | ENF:46098   |                | 1322        | 2019  | Processo Ético             | Em Andamento       |  |  |
| Luciana Maffezzi  | oli            |         | ENF:46081   |                | 1323        | 2019  | Processo Ético             | Em Andamento       |  |  |
| Celso Maffezzoli  |                |         | ENF:46117   |                | 1325        | 2019  | Processo Ético             | Em Andamento       |  |  |
| Vitória Maffezzol | ă.             |         | ENF:46123   |                | 1326        | 2019  | Processo Ético             | Em Andamento       |  |  |
| Renan Maffezzol   | à              |         | ENF:46127   |                | 1329        | 2019  | Processo Ético             | Em Andamento       |  |  |
| 1ª VARA FEDER     | AL DE CURITIBA |         |             |                | 1327        | 2019  | Processo Civil             | Em Andamento       |  |  |
| 35,72 UFIRS - 18  | PCA-E ATÉ 2013 |         |             |                | 1324        | 2019  | Processo Ético             | Em Andamento       |  |  |
| 78532511732       |                |         | 125257      |                | 1328        | 2019  | Registro de Empresa / Soci | Em Andamento       |  |  |
| Adriano Maffezzi  | oli            |         | 40055,40052 | ,40051         | 1330        | 2019  | Processo Ético             | Em Andamento       |  |  |
|                   |                |         |             |                |             |       |                            |                    |  |  |

• Gerar para selecionados/Gerar para todos:

| Registrar ações<br>Permite o registro de | nos processos<br>ações nos processos, |                             |           |                                      |                  |       |                             |                   |
|------------------------------------------|---------------------------------------|-----------------------------|-----------|--------------------------------------|------------------|-------|-----------------------------|-------------------|
| Registrar Trâmites                       | Registrar Decisão Registrar Pen       | alidades Registar Infrações |           |                                      |                  |       |                             |                   |
| Gerar para sele                          | cionados 📑 Gerar para todos           | Fechar                      |           |                                      |                  |       |                             |                   |
| Lançamento de tra                        | mite                                  |                             |           |                                      |                  |       |                             |                   |
| Trâmite                                  | Certidão de Distribuição Automática   |                             | 1.14      | Data                                 | 27/12/2019 15:52 |       | 🛅 até                       | 😇 ×               |
| Tipo designação                          | Conselheiro Revisor                   |                             |           | Instancia Instância - Administrativo |                  |       |                             |                   |
| Membro designado                         | SUPORTE BRCONSELHOS                   |                             |           |                                      |                  |       |                             |                   |
| Destinatário                             |                                       |                             |           |                                      |                  |       |                             |                   |
| Pulates.                                 |                                       |                             |           |                                      |                  |       |                             |                   |
| filtros                                  |                                       |                             |           |                                      |                  |       |                             |                   |
| Data processo                            | 01/10/2019                            | 📅 × até                     | 🖭 ×       | Ano                                  |                  | 0 até |                             | 0                 |
| Nº Processo                              |                                       |                             |           | Tipo processo                        | Selecione        |       |                             | * ×               |
| Situação                                 | Selecione                             |                             | ¥ X       | Último trâmite                       | Selectore        |       |                             | . v X             |
| Última fase                              | Selectione                            |                             | ~ ×       | Trämite                              | Selecione        |       |                             | 4 X               |
| Falle                                    |                                       |                             | - *       | Liltimo Relator                      | Calarinae        |       |                             | v ×               |
|                                          |                                       |                             |           |                                      |                  |       | 0                           | Limpar 🔍 Localiza |
| Nome                                     |                                       |                             | Nº Inscri | ção                                  | Nº Processo      | Ano   | Tipo processo               | Situação          |
| ACIR HENRIQUE                            | TRUPPEL                               |                             | 114866-ER | e .                                  | 1319             | 2019  | Processo Ético              | Em Andamento      |
| Mariano mario m                          | afioso                                |                             |           |                                      | 1320             | 2019  | Denúncia                    | Em Andamento      |
| Z 30ANA MAFFEZZ                          | 011                                   |                             | TST-46059 | ) — — —                              | 1321             | 2019  | Processo Ético              | Em Andamento      |
| 🖉 Robson Maffezzo                        | 6                                     |                             | ENF:46098 | 1                                    | 1322             | 2019  | Processo Ébico              | Em Andamento      |
| Luciana Maffezzo                         | á -                                   |                             | ENF:46081 | t                                    | 1323             | 2019  | Processo Ébco               | Em Andamento      |
| Celso Maffezzoli                         |                                       |                             | ENF:46117 | 1                                    | 1325             | 2019  | Processo Ético              | Em Andamento      |
| Vitória Haffezzoli                       |                                       |                             | ENF:46123 |                                      | 1326             | 2019  | Processo Ético              | Em Andamento      |
| Renan Maffezzol                          |                                       |                             | ENF:46127 | ,                                    | 1329             | 2019  | Processo Ético              | Em Andamento      |
| 1ª VARA PEDERA                           | L DE CURITIBA                         |                             |           |                                      | 1327             | 2019  | Processo Civil              | Em Andamento      |
| 35,72 UFIRS - IP                         | CA-E ATÉ 2013                         |                             |           |                                      | 1324             | 2019  | Processo Ébico              | Em Andamento      |
| 78532511732                              |                                       |                             | 125257    |                                      | 1328             | 2019  | Registro de Empresa / Soci. | Em Andamento      |
| Adriano Maffezzo                         | á                                     |                             | 40055,400 | 52,40051                             | 1330             | 2019  | Processo Ético              | Em Andamento      |

# • Abre a tela onde deve ser selecionado o certificado e Assinar:

| 📀 Assinar Documentos - Google Chrome                              | -        |        | ×      |
|-------------------------------------------------------------------|----------|--------|--------|
| localhost/03.25.06/pgsGED/AssinarDocume                           | nto.asp  | x?&lds | Ge     |
| Assinar Documentos                                                |          |        | 5      |
| Certificados<br>BRC SOLUCOES EM GESTAO E TECNOLOGIA válido até: 0 | 3/04/202 | • •    |        |
| Atualizar certificados                                            | Assinar  | Cance  | elar 🗸 |

• Apresenta a mensagem que o processo foi concluído:

| Assinar Documentos - Google Chrome                             | —           |         | $\times$ |
|----------------------------------------------------------------|-------------|---------|----------|
| localhost/03.25.06/pgsGED/AssinarDocur                         | mento.as    | ox?ldsG | ed       |
| Assinar Documentos                                             |             |         | ×        |
| Certificados<br>BRC SOLUCOES EM GESTAO E TECNOLOGIA válido até | i: 03/04/20 | 20 🔻    |          |
| Atualizar certificados                                         | Assinar     | Canc    | elar     |
| 🛆 Atenção                                                      |             |         |          |
| O processo de assinatura foi concluído com sucess              | 0.          |         |          |
|                                                                |             | ОК      |          |
|                                                                |             |         | _        |
| 4                                                              |             |         | •        |

• Caso o processo não possua instância informada, será apresentada uma mensagem informando, quais processos não foram gerados os trâmites e que para os demais os trâmites foram gerados.

| Assinar Documentos - Google Chrome                                                                                                    | -                |         | ×  |
|----------------------------------------------------------------------------------------------------|------------------|---------|----|
| D localhost/03.25.06/pgsGED/AssinarDocumento.aspx?ldsGed=4622%7cc8c6020                                                                                                    | c-7c93-4d21-9be4 | 4-76204 | 8b |
| Assinar Documentos                                                                                                    |                  |         |    |
| Certificados<br>BRC SOLUCOES EM GESTAO E TECNOLOGIA válido até: 03/04/2020 ▼                                                                                                    |                  |         |    |
| Atualizar certificados Assinar Cancelar                                                                                                    |                  |         |    |
| O processo de assinatura foi concluído. Não foi possível gerar<br>trâmite(s) para o(s) processo(s) "1331, 1332, 1333", o(s) processo<br>devem conter instância(s) com membro(s). Trâmite(s) gerado(s) p<br>demais processos. | o(s)<br>Jara     |         |    |
|                                                                                                    | ок               |         |    |
|                                                                                                    |                  |         |    |
|                                                                                                    |                  |         |    |

 Para os processos em que os trâmites foram gerados, será gerado o registro nos Trâmites Processuais e os documentos serão anexados aos seus respectivos processos, na Coleção Documentos GED:

| Nº Processo TED: 1330/2019        | )                                               |                  |                     |                        | ×                       |
|-----------------------------------|-------------------------------------------------|------------------|---------------------|------------------------|-------------------------|
| Processos TED                     |                                                 |                  |                     |                        |                         |
| Permitir cadastrar/alterar proce  | ssos TED                                        |                  |                     |                        |                         |
| 🔚 Salvar 🗔 Salvar e Fechar        | 😼 Excluir 🗔 Fechar 🛛 Imprimir                   |                  | @ H                 | odo Design 🛛 🚔 Imprim  | sir 🔹 📘 Histórico 😨 Log |
| Pesquisar página 4                | 🖇 Funções • Visualizar 🎼 Todos                  | ✓ Filtrar        |                     | 💎 Filtros /            | Avançados 🔾 Novo   🤧    |
| Geral                             | Trâmite                                         | Fase             | Data - Ob           | servação               |                         |
| Representados                     |                                                 |                  |                     |                        |                         |
| Representantes                    | Certidão de Distribuição Automática             | Julgamento - TED | 27/12/2019 15:52    |                        |                         |
| Partes Interessadas               |                                                 |                  |                     |                        |                         |
| Log de acessos                    |                                                 |                  |                     |                        |                         |
| Infrações                         |                                                 |                  |                     |                        |                         |
| Trâmites Processuais              |                                                 |                  |                     |                        |                         |
| Históricos do processo            |                                                 |                  |                     |                        |                         |
| Penalidades                       |                                                 |                  |                     |                        |                         |
| Nº Processo TED: 1330/2019        | )                                               |                  |                     |                        | ×                       |
| Processos TED                     |                                                 |                  |                     |                        |                         |
| Permitir cadastrar/alterar proces | isos TED                                        |                  |                     |                        |                         |
| 🔚 Salvar 🗔 Salvar e Fechar        | 🚡 Excluir 🍒 Fechar 🛛 Imprimir                   |                  | @ H                 | lodo Design 🛛 🚔 Imprir | nir 🔹 📘 Histórico 🛞 Log |
| GED X 4                           | 🖇 Funções 🔹 Visualizar 🎼 Todos                  | ✓ Filtrar        |                     | Piltros                | Avançados 🔾 Novo 🛛 🦈    |
| Documentos GED                    | Documento                                       |                  | Data de Vinculo     | Vinculo                | Origem                  |
|                                   |                                                 |                  |                     | i v                    | ¥                       |
|                                   | Despacho de autuação - Representante.pdf        |                  | 27/12/2019 14:27:10 | Automática             | Manual                  |
|                                   | CI - Certidão - Distribuição automática.pdf.p7s |                  | 27/12/2019 16:15:34 | Automática             | Automática              |
|                                   |                                                 |                  |                     |                        |                         |

 Os documentos também serão anexados ao Módulo GED >> Consulta Documentos, onde poderão ser consultados e estarão registradas as assinaturas digitais:

|                              | 4     | Funções • Visualiz    | ar 📑 Todos                          |               | .∀ Fibr | ar .              |           |               |        |                | Filtros Avança    | dos 🛸 |
|------------------------------|-------|-----------------------|-------------------------------------|---------------|---------|-------------------|-----------|---------------|--------|----------------|-------------------|-------|
| Inserir Documentos           |       | Documento             |                                     |               |         |                   |           | Data de Vinci | + olu  | Tipo de Origem | Agendado          |       |
| Consulta Vinculos            | 122   |                       |                                     |               |         |                   |           | 100           | 10     |                | *                 | ~     |
| Consulta Documentos          | V     | CI - Certidão - Distr | buição automática.pdf.p7s           |               |         |                   |           | 27/12/2019 16 | 15:34  | Automática     | Não               |       |
| Tipos de arguivo             | R     | CI - Certidão - Distr | buição automática.pdf.p7s           |               |         |                   |           | 27/12/2019 16 | 15:31  | Automática     | Não               |       |
| Parametros                   | 1     | CI - Certidão - Distr | buição automática.pdf.p7s           |               |         |                   |           | 27/12/2019 16 | 15:27  | Automática     | Não               |       |
|                              | 1     | CI - Certidão - Distr | ibuição automática.pdf.p7s          |               |         |                   |           | 27/12/2019 16 | :15:23 | Automática     | Não               |       |
|                              | 1     | CI - Certidão - Distr | buição automática.pdf.p7s           |               |         |                   |           | 27/12/2019 16 | 15:19  | Automática     | Não               |       |
|                              | 1     | CI - Certidão - Distr | buição automática.pdf.p7s           |               |         |                   |           | 27/12/2019 16 | 15:16  | Automática     | Não               |       |
|                              | 1     | Cl - Certidão - Distr | buição automática.pdf.p7s           |               |         |                   |           | 27/12/2019 16 | 15:12  | Automática     | Não               |       |
|                              | 1     | CI - Certidão - Distr | buição automática.pdf.p7s           |               |         |                   |           | 27/12/2019 16 | :15:08 | Automática     | Não               |       |
|                              | 2     | CI - Certidão - Distr | buição automática.pdf.p7s           |               |         |                   |           | 27/12/2019 16 | :15:05 | Automática     | hão               |       |
|                              | 1     | CI - Certidão - Distr | buição automática.pdf.p7s           |               |         |                   |           | 27/12/2019 16 | 14:59  | Automática     | Não               |       |
|                              | 4     | CI - Certidão - Distr | buição automática.pdf.p7s           |               |         |                   |           | 27/12/2019 15 | :14:56 | Automática     | Não               |       |
|                              | 1     | CI - Certidão - Distr | buição automática.pdf.p7s           |               |         |                   |           | 27/12/2019 16 | :14:52 | Automática     | Não               |       |
|                              | 3 ger | Consider de miller    | de Comminato e d                    |               |         |                   |           |               | 44.60  | theored        | 10.               | -     |
|                              |       |                       |                                     |               |         |                   |           |               |        |                |                   | ×     |
| Documentos GED               |       |                       |                                     |               |         |                   |           |               |        |                |                   |       |
| Permite criar/alterar os Doc | ument | tos GED               |                                     |               |         |                   |           |               |        |                |                   |       |
| 🔚 Salvar 🗔 Salvar e Fech     | ar (j | Excluir 🗔 Fechar      |                                     |               |         |                   |           |               |        | Modo Desi      | gn 🛛 🚔 Imprimir 🔹 | 😧 😨   |
|                              | ۹.    | Documento             | CI - Certidão - Distribuição automa | ática.edf.e7s |         |                   |           |               |        |                |                   |       |
| Geral                        |       | Tipo de Documento     | Tipo de Documento TED               |               |         | - Tipo de Assunto |           |               |        |                |                   |       |
| Assinaturas                  |       | Data de Vínculo       | 27/12/2019 16:15:34                 |               |         | Tipo de Origem    | Automátic |               |        |                |                   |       |

| Documentos GED           |                                                                                                    |                                                                                                    |                                        |                 |                     |   |             |               |                 |
|--------------------------|----------------------------------------------------------------------------------------------------|----------------------------------------------------------------------------------------------------|----------------------------------------|-----------------|---------------------|---|-------------|---------------|-----------------|
| Permite criar/alterar or | s Documentos GED                                                                                                    |                                                                                                    |                                        |                 |                     |   |             |               |                 |
| 🕞 Salvar 🗔 Salvar e      | Fechar 🐻 Excluir 🏹 Fechar                                                                                                    |                                                                                                    |                                        |                 |                     |   | 💮 Modo De   | esign 🛛 🚔 In  | nprimir 💌 😨 Log |
|                          | 🔹 🕴 Funções 🔹 Visua                                                                                                    | lizar 🎚 Todos                                                                                                    | Y Filtrar                              |                 |                     |   |             | Tiltros       | Avançados   🛸   |
| Geral                    | Identificação                                                                                                    |                                                                                                    |                                        | CPF CNPJ        | Data Assinatura     | v | /alidade    |               |                 |
| Assinaturas              | ×                                                                                                    |                                                                                                    |                                        |                 |                     |   |             |               | 1               |
|                          | BRC SOLUCOES E                                                                                                    | M GESTAO E TECNOLOGIA DA INFORMACAO:23706503000182                                                                                                    |                                        | 23.706.503/00   | 27/12/2019 16:18:38 | 0 | 3/04/2020 1 | 2:32:45       |                 |
| LE Savar Lo Savar e      | Fechar     Data Assinatura                                                                                                    | 27/12/2019 16:18:38                                                                                                    |                                        |                 |                     |   | Ģ           | Modo Design   | lmprimir 🔒      |
| Geral                    | Fechar     Data Assinatura     Dados Certificado     Ativo     Documento GED                                                                                           | 27/12/2019 16:18:38<br>C=BR,O=ICP-Brasil,OU=Autoridade Certificadora Raiz Brasileira v<br>CI - Certidão - Distribuição automática.pdf.p7s                                                                                                    | ,OU=AC SOLUTI,CN=AC S                  | OLUTI Multipla  |                     |   | ģ           | ) Modo Design | Imprimir        |
| Geral                    | Fechar     Jata Assinatura     Data Assinatura     Dados Certificado     Abivo     Documento GED     Número Certificado     Identificação                              | 27/12/2019 16:18:38<br>C=BR,O=ICP-Brasil,OU=Autoridade Certificadora Raiz Brasileira vi<br>Cl - Certidão - Distribuição automática.pdf.p7s<br>31ff1904026600ec<br>BRC SOLUCOES EM GESTAO E TECNOLOGIA DA INFORMACAO:22                                             | ;,OU=AC SOLUTI,CN=AC S<br>706503000182 | OLUTI Multipla  |                     |   | Ģ           | ) Modo Design | Imprimir        |
| Geral                    | Fechar     Jata Assinatura     Data Assinatura     Dados Certificado     Ativo     Documento GED     Número Certificado     Identificação     Tipo Movimentação        | 27/12/2019 16:18:38<br>C=BR,O=ICP-Brasil,OU=Autoridade Certificadora Raiz Brasileira vi<br>CI - Certidão - Distribuição automática.pdf.p7s<br>31ff1904026600ec<br>BRC SOLUCOES EM GESTAO E TECNOLOGIA DA INFORMACAO:22<br>Assinatura Digital                       | 706503000182                           | iOLUTI Multipla |                     |   | Ģ           | ) Nodo Design | Imprimir        |
| Geral                    | Fechar     Je Fechar     Data Assinatura     Dados Certificado     Ativo     Documento GED     Nimero Certificado     Identificação     Tipo Movimentação     CPF CNP) | 27/12/2019 16:18:38<br>C=BR,O=ICP-Brasil,OU=Autoridade Certificadora Raiz Brasileira vi<br>CI - Certidão - Distribuição automática.pdf.p7s<br>31ff1904026600ec<br>BRC SOLUCOES EM GESTAO E TECNOLOGIA DA INFORMACAO:22<br>Assinatura Digital<br>23.706.503/0001-82 | 706503000182                           | iOLUTI Multipla |                     |   | 9           | ) Modo Design | i Imprimir      |

#### • Documentos assinados possuem a extensão de arquivo ".pdf.p7s":

| Nº Processo TED: 1330/2019                               |                                                 |  |                            |            |            |     |  |
|----------------------------------------------------------|-------------------------------------------------|--|----------------------------|------------|------------|-----|--|
| Processos TED                                            |                                                 |  |                            |            |            |     |  |
| Permitir cadastrar/alterar processos TED                 |                                                 |  |                            |            |            |     |  |
| 🗔 Salvar 🥃 Salvar e Fechar 👩 Excluir 📮 Fechar 🛛 Imprimir |                                                 |  |                            |            |            | bog |  |
| GED × 4                                                  | ED 🗙 4 🕴 Funções • Visualizar 📳 Todos           |  | 💎 Filtros Avançados 🥥 Novo |            |            |     |  |
| Documentos GED                                           | Documento                                       |  | Data de Vinculo            | Vinculo    | Origem     |     |  |
|                                                          |                                                 |  |                            | Ý          |            | ~   |  |
|                                                          | Despacho de autuação - Representante.pdf        |  | 27/12/2019 14:27:10        | Automática | Manual     |     |  |
|                                                          | CI - Certidão - Distribuição automática.pdf.p7s |  | 27/12/2019 16:15:34        | Automática | Automática |     |  |
|                                                          |                                                 |  |                            |            |            |     |  |

• Exemplo de um documento com assinatura digital:

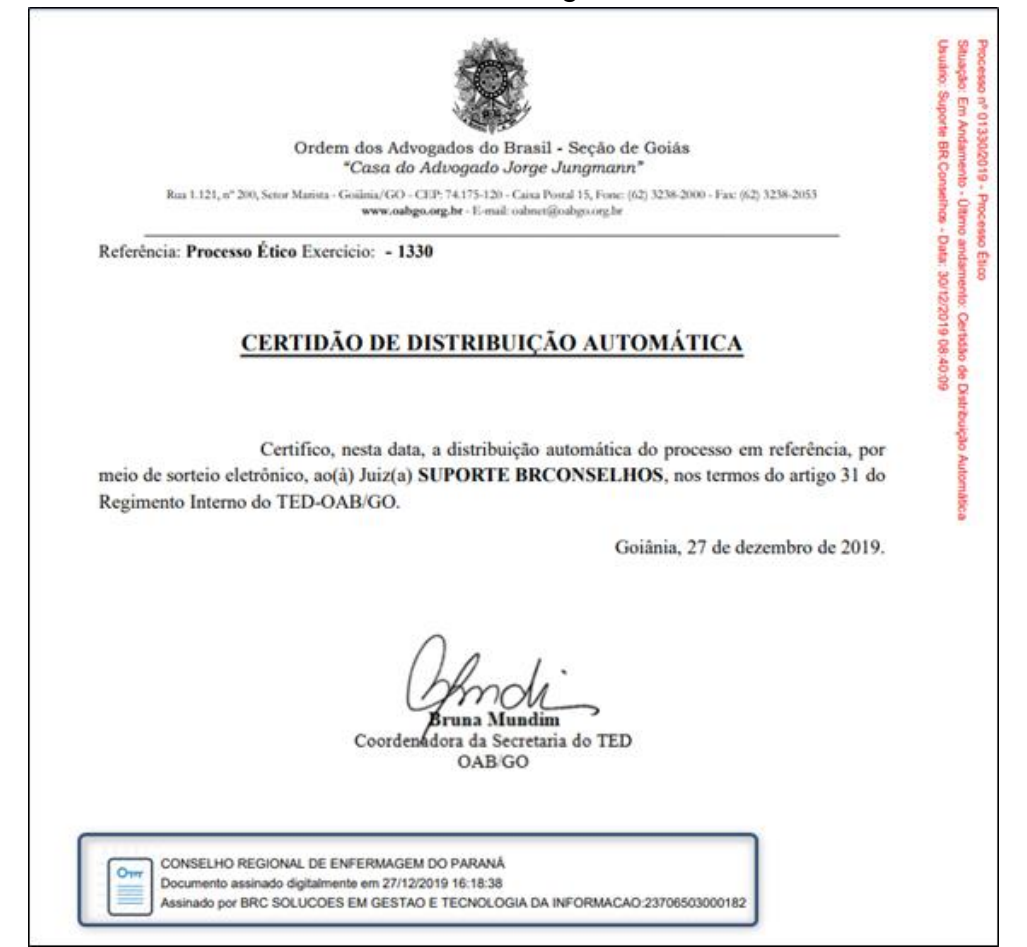